## Community College *Of* Philadelphia MATHEMATICS DEPARTMENT

### Math 118 On-line Practice Exam Student Instructions

The Departmental Final Exam for Math 118 is conducted on a computer. In order to help you get more comfortable with taking an exam on line, the Mathematics Department has created for you a practice exam using the same interface. The practice exam has the same format as the actual Departmental Final Exam.

#### It is very important that you use the Practice Exam:

- 1. To make sure your Log-in and Password work before you take the actual Final Exam.
- 2. To get used to using the test interface before you take the actual Final Exam.
- 3. To get used to using the symbol palette before you take the actual Final Exam.
- 4. To assist in reviewing for the Final Exam.

# The Practice Exam will <u>not</u> be counted toward your final course grade. The only purpose of the Practice Exam is to familiarize you with the Departmental Final Exam.

#### **Directions:**

- 1. Using Internet Explorer, go to http://ccp.mylabsplus.com.
- 2. If you have logged into MyLabsPlus before, log in as usual and skip to step 6.
- 3. In the Log-in space, enter your CCP student ID, making sure to use an upper case J.
- 4. In the Password space, enter the word "password".
- 5. Click on Log In

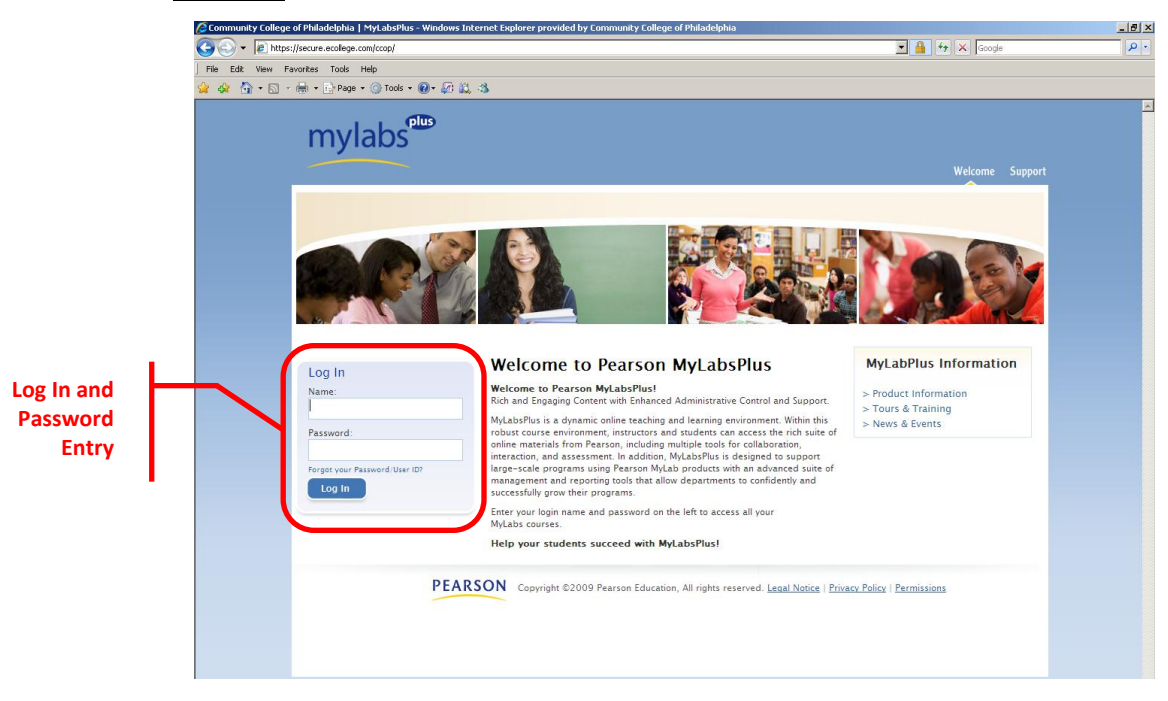

- 6. If you have already changed your password to something other than "password", skip to step 13.
- 7. At the Welcome screen, find and click My Profile in the upper right corner of the screen.

| Academics P5H - Windows Interne | Explorer provided by Community College of Philadelphia                                                                                                    |                       | _ @ ×      |            |
|---------------------------------|----------------------------------------------------------------------------------------------------|-----------------------|------------|------------|
| 🚱 🕤 👻 🙋 http://ccp.mylabsplus.o | om/Shared/Portal/ECPWireFrame_xml.asp?elogin=1&fromFVC=true                                                                                                    | - + × Google          | <b>₽</b> • |            |
| File Edit View Favorites Tools  | Нер                                                                                                    |                       |            |            |
| 👷 🎄 🏠 + 🗟 - 🖶 + 🔂 Page          | 🔹 🕜 Tools 👻 🔞 🕰 🦓                                                                                                    |                       |            |            |
| mylabs plus                     |                                                                                                    | $\sim$                |            | My Profile |
| April 7, 2011                   | Welcome Test Student                                                                                                    | My Profile   Help   S | Signoff    |            |
|                                 | Course List                                                                                                    |                       |            |            |
|                                 | . ♥ Spring 2011                                                                                                    |                       |            |            |
|                                 | Mathematics Department<br>MATH 118 - Sec. 029 MyMathTest - Developmental Math - 1<br>MATH 118 - Sec. 029 Intermediate Algebra                                                                                                    |                       |            |            |
|                                 | Admin Message Center                                                                                                    |                       | -          |            |
|                                 | There are no messages in the Administrative Message Center.                                                                                                    |                       |            |            |
|                                 |                                                                                                    | Return                | to Top     |            |
|                                 | eCollege<br>system is copyrighted by Community College of Philadelphia. The delivery<br>system is comprised by <u>socialized</u> <sup>10</sup> accluege, the socialized logo, and the ecollege<br>system <sup>10</sup> are and or advances of ecollege <sup>10</sup><br>1 errors of the social social soc |                       |            |            |

- 8. In the Old Password space, enter "password".
- 9. Create a new password and enter it into the New Password space. Passwords are case sensitive.
- 10. Enter the password you just created into the Verify Password space.
- 11. Click Update with new values.

| Catedenice P91 - Windows Internet  Catedenice P91 - Windows Internet  File Edit Vew Favorias Tode  W W Favorias Tode  M Pavorias Tode  April 7, 2011 | Explorer provided by Community College of Philadelphia on/SharedPortal/ECWrePrane_mil.aspilaspilaspilasfamePC=true Help                                                                                                    | y fry X Coope | anoff Password Change |
|----------------------------------------------------------------------------------------------------|----------------------------------------------------------------------------------------------------|---------------|-----------------------|
|                                                                                                    | College All source content is copyrighted by Community College of Philadelphia. The delivery<br>system is copyrighted by <u>Community College</u> of Philadelphia. The delivery<br>system <sup>2</sup> are contend to account of the accounter of the accounter of the |               |                       |

12. Click Sign Off in the upper right corner and then relog in.

13. At the Welcome screen, click on the link <u>Math 118 – Sec. 000 MyMathTest – Developmental Math – 1</u> Note that the section number should match the section you are enrolled in.

|               |   | 🖉 Academics PSH - Windows Intern | et Explorer provided by Comm    | unity College of Philad | lelphia                            |                                                             |                  | _ 🗗 🗡        |
|---------------|---|----------------------------------|---------------------------------|-------------------------|------------------------------------|-------------------------------------------------------------|------------------|--------------|
|               |   | 🚱 🕤 👻 🙋 http://ccp.mylabsplus    | .com/Shared/Portal/ECPWireFrame | _xml.asp?elogin=1&fromF | VC=brue                            |                                                             | 💌 😽 🗙 Google     | P •          |
|               |   | File Edit View Favorites Tools   | Help                            |                         |                                    |                                                             |                  |              |
|               |   | 😪 🕸 🚹 • 🗟 - 🖶 • 🔂 Pag            | ge 🕶 🎯 Tools 👻 🕢 🎜 🔛            | 3                       |                                    |                                                             |                  |              |
|               |   | mylabs plus                      |                                 |                         |                                    |                                                             |                  | *            |
|               |   | Academics PSH<br>April 7, 2011   | Welcome Test                    | tStudent                |                                    |                                                             | My Profile   Hel | In   Signoff |
|               | _ |                                  | Course that                     | ( Student               |                                    |                                                             |                  | p T Signon   |
| NA JAA ALTA A |   |                                  | Spring 2011                     |                         |                                    |                                                             |                  |              |
| wywathiest    |   |                                  | Mathematics Dec                 | t.                      |                                    |                                                             |                  |              |
|               |   |                                  | MATH 118 - Sec. 029 My          | vMathTest - Develo      | pmental Math - 1                   |                                                             |                  |              |
|               |   |                                  | MATH 118 - Sec. 029 In          | itermediate Algebra     | 1                                  |                                                             |                  |              |
|               |   |                                  |                                 |                         |                                    |                                                             |                  |              |
|               |   |                                  | Admin Message Cent              | ter                     |                                    |                                                             |                  |              |
|               |   |                                  | There are no mess               | sages in the Admin      | istrative Message (                | enter.                                                      |                  |              |
|               |   |                                  |                                 |                         |                                    |                                                             | R                | eturn to Top |
|               |   |                                  |                                 |                         |                                    |                                                             |                  |              |
|               |   |                                  |                                 |                         |                                    |                                                             |                  |              |
|               |   |                                  |                                 | All cos                 | rse content is copyrighted         | by Community College of Philadelphia. The del               | ivery            |              |
|               |   |                                  |                                 | econege system          | n is copyrighted by <u>eCollec</u> | g <sup>em</sup> , eCollege, the eCollege logo, and the eCol | lege<br>ved      |              |
|               |   |                                  |                                 | System                  | © 2004, 2005, 2                    | 006 eCollege <sup>8m</sup>                                  |                  |              |
|               |   |                                  |                                 | Term                    | s Of Use                           | Privacy Policy                                              |                  |              |

14. On the left side of the Course screen, click the <u>Placement Test</u> link.

|                | nter a the second second secon | iental Math - 1 - Windows Internet Explorer pr                                                       | ovided by Community College of Philadelphia                                                                   |                                                         |                                                                | _ @ ×                            |
|----------------|----------------------------------------------------------------------------------------------------|----------------------------------------------------------------------------------------------------|----------------------------------------------------------------------------------------------------|---------------------------------------------------------|----------------------------------------------------------------|----------------------------------|
|                | 🕒 🕒 👻 🖉 🚱                                                                                                    | mylabsplus.com/re/DotNextLaunch.asp?courseid=481                                                     | 47468userid=92076098sessionid=384a1dc70f8tabid=mYkeiH                                                         | 89FQNy5Gpu18UL+/Jje03t+IlfHcmjzek1P4                    | xK+3hdQ(• 47 🗙 Google                                          | P •                              |
|                | File Edit View Favorit                                                                                                    | es Tools Help                                                                                        |                                                                                                    |                                                         |                                                                |                                  |
|                | 😒 🏟 🖬 - 🗟 - 🖶                                                                                                    | • 📴 Page • 🎯 Tools • 🔞 • 🎜 🚉 🚳                                                                       |                                                                                                    |                                                         |                                                                |                                  |
|                |                                                                                                    | blus                                                                                                 |                                                                                                    | My                                                      | MathTest - Developmenta<br>Instructor: G<br>Tools: Dropbox Tee | eoffrey Schulz<br>h Support Help |
|                | Placement Tests                                                                                                    | Course Home                                                                                          |                                                                                                    |                                                         |                                                                |                                  |
| Placement Test | Test Scores<br>Support                                                                                                    | Announcements                                                                                        |                                                                                                    |                                                         |                                                                |                                  |
|                |                                                                                                    | Expand All                                                                                           |                                                                                                    | Culturalities                                           | Data/Tima 8                                                    |                                  |
|                |                                                                                                    | There are no active appouncements in                                                                 | this course.                                                                                                  | Submitter                                               | Date/Time                                                      |                                  |
|                |                                                                                                    | Before you begin working:<br>• Run the NyMathTest Browser Chec<br>• Watch the How to Enter Answers U | ck to install the MathXL Player (required for viewing<br>sing the MathXL Player tour for guidance on entering | exam exercises).<br>g math notation while completing yo | ur exam.                                                       |                                  |
|                |                                                                                                    | What's New                                                                                           | onu itamo cinco 1/17/2011 5:00:00 PM                                                                          |                                                         |                                                                |                                  |
|                |                                                                                                    |                                                                                                    |                                                                                                    |                                                         | See What's New Since: Last Login<br>Last Login: 1/17/2011 5    | .00:00 PM                        |
|                |                                                                                                    | Course Checklist                                                                                     |                                                                                                    |                                                         |                                                                |                                  |
|                |                                                                                                    | Students can keep track of the activitie                                                             | is and due dates in the course with the Course Checl                                                          | klist.                                                  | Course Checklist                                               |                                  |
|                |                                                                                                    | * Times are displayed in (GMT-07:00) Mo                                                              | ountain Time (US & Canada)                                                                                    |                                                         |                                                                |                                  |

15. At the Placement Test screen, click the <u>placement test</u> link in the Entrance Exam menu.

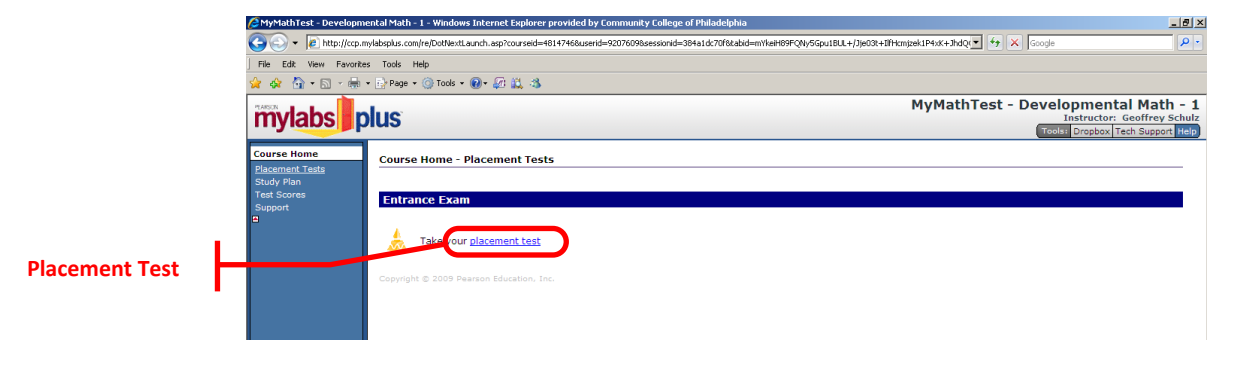

16. If you are presented with a License Acceptance screen, scroll down and click Accept
17. At the Tests screen click on the Practice Exam – Math 118 link.

|               | MyMathTest - Develo                          | pmental Math - 1 - Windows Internet Exp                                                                                                    | plorer provided by Community College                    | of Philadelphia                              |                               |               |                                        | _ 8 ×                     |
|---------------|----------------------------------------------|----------------------------------------------------------------------------------------------------|---------------------------------------------------------|----------------------------------------------|-------------------------------|---------------|----------------------------------------|---------------------------|
|               | 😋 😔 👻 🙋 http://co                            | p.mylabsplus.com/re/DotNextLaunch.asp?cour                                                                                                    | rseid=4814746&userid=9207609&sessionid=3                | 384a1dc70f8tabid=mYkeiH89FQNy5Gpu1BUL+/Jje03 | t+IlfHcmjzek1P4xK+JhdQ( 🛨 😽 🗙 | Google        |                                        | <u> </u>                  |
|               | File Edit: View Favo                         | rites Tools Help                                                                                                    |                                                         |                                              |                               |               |                                        |                           |
|               | 👷 🏟 🏠 • 🖾 - é                                | 🖶 🔹 🔂 Page 🔹 🔘 Tools 🔹 🔞 🗸 🕌                                                                                                    | - 3                                                     |                                              |                               |               |                                        |                           |
|               | mylabs                                       | plus                                                                                                    |                                                         |                                              | MyMathTest - D                | evelop<br>Ins | mental<br>structor: Ge<br>Propbox Tech | Math - 1<br>offrey Schulz |
|               | Course Home<br>Placement Tests<br>Study Plan | Tests                                                                                                    |                                                         |                                              |                               |               | ► <u>Co</u><br>Lege                    | and 🛆 💮                   |
|               | Test Scores<br>Support                       | Due 🕒 🔒                                                                                                    |                                                         |                                              |                               | Time<br>Limit | Attempts                               | Gradebook<br>Score        |
|               |                                              | 05/31/11 Practice Exam - M                                                                                                    | lath 118                                                |                                              |                               | 120min        | 0 of oo                                |                           |
| Practice Exam |                                              | View available <u>Practice Tests</u><br>Do practice questions in the <u>Sh</u><br>This MyMathTest program is base<br>Copyright 2011 Peerson Education | ud <b>v Plan</b><br>d on MyMathTest: Developmental Math | ematics                                      |                               |               |                                        |                           |

18. When you are ready to start the Practice Exam, click I am ready to start. The timer will begin once you've entered the exam. DO NOT CLICK Submit UNTIL YOU ARE FINISHED. You may take the Practice Exam any number of times.

| e Luk vew ra                   | 📾 + 📴 Page + 🎯 Tools + 🔞 + 🖉 🚉 🚳                                                |                                                                                                    |                |
|--------------------------------|---------------------------------------------------------------------------------|----------------------------------------------------------------------------------------------------|----------------|
| iylabs                         | plus                                                                            | MyMathTest - Developmental Math - 1<br>Instructor: Geoffrey Schulz<br>Cools Dorpholy Tech Support Help |                |
| se Home                        | MyMathTest                                                                      | Test Student                                                                                           |                |
| <u>:ement Tests</u><br>dy Plan | Are you ready to start?                                                         | Legend                                                                                                 |                |
| Scores<br>port                 | Name Practice Exam - Math 118<br>Questions 36<br>Due 05/31/11 11:59pm           |                                                                                                    |                |
|                                | A You have 120 minutes left to complete this assignment                         |                                                                                                    |                |
|                                | Reminders # You have started this test 0 of unlimited times.                    |                                                                                                    |                |
|                                | ? View a tutorial on how to enter your answers before starting.                 |                                                                                                    | Start the exan |
|                                | Once you have started, Do Not click the "Back" or "Refresh" buttons on your bro | wser. Use the assignment window navigation instead.                                                    |                |
|                                |                                                                                 | Canc I am ready to start                                                                               |                |

- 19. When you are finished, click Submit. Your score will be displayed as well as which questions you answered correctly and incorrectly. If you wish to review your exam, click Review Test. You will be able to navigate through your exam to examine your answers as well as the correct answers. Otherwise click Go to results.
- 20. If you are finished with **MyLabsPlus**, Click the small house-shaped icon in the lower left corner.

and then click Sign Off in the upper right corner of the Welcome screen. You may close your browser window when you are done.

Please remember your new password. You will need it to log in to take the actual Final Exam.